#### CAMERA AUTONOME SUR ECLAIRAGE PUBLIC (option 3G)

# MANUEL

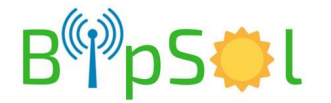

Révision:3.0 - 27/03/2018

La caméra autonome sur éclairage public comprend:

- Une caméra mini-dôme fixe, 3 Mégapixel, zoom motorisé x4 (2,7/12mm), enregistrement intégré 128Go, compatible ONVIF
- Des batteries
- Un système de recharge nocturne lorsque l'éclairage public est présent
- Une gestion d'énergie 230V et DC
- Une des options suivantes:
  - un point d'accès wifi (prise en main en pied de pôteau)
  - un modem 3G + point d'accès wifi (prise en main à en pied de pôteau et/ou à distance via 3G et/ou integration dans une vidéosurveillance existante)
  - une injection POE 12 V pour alimenter un pont radio SFE (prise en main à distance via faisceau et/ou integration dans une vidéosurveillance existante)

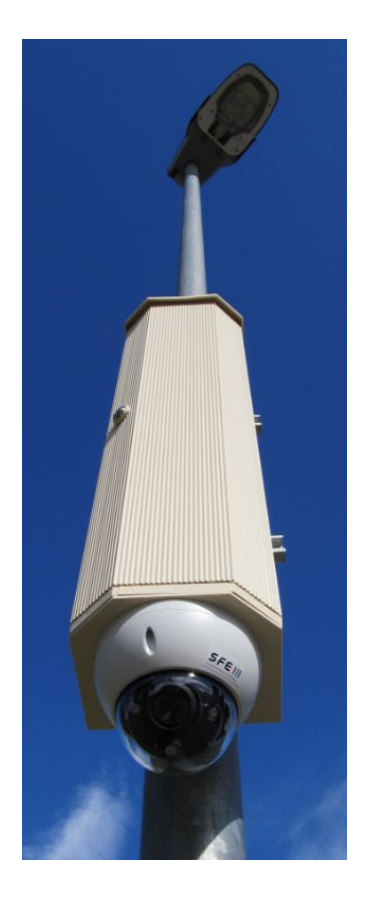

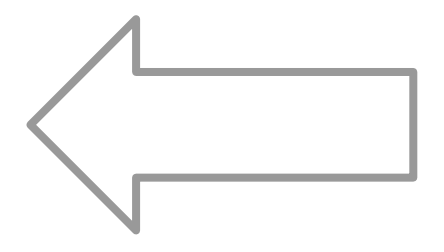

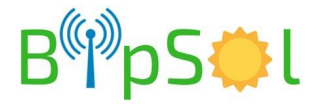

#### **INSTALLATION PHYSIQUE**

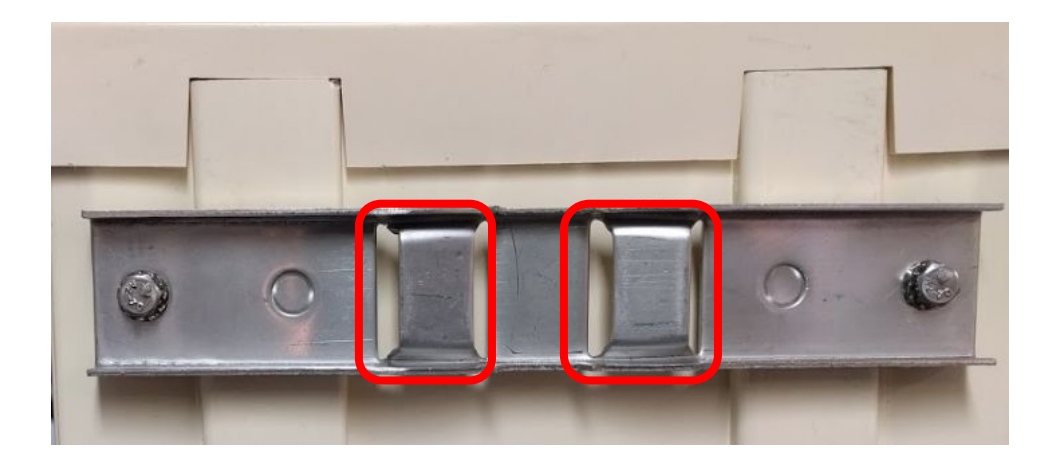

Passez votre cerclage dans les deux fentes puis installez sur le poteau

Dans le fond de l'armoire, au niveau des logements batteries se trouvent des câbles rouge/noir équipés de cosses faston.

Reliez chaque pack batterie à l'une de ces paires de connecteurs

Installez les batteries en place sur leurs équerres.

Sécurisez les packs batteries avec le lien de type "scratch" fourni.

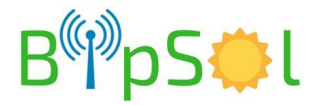

#### **REGLAGE CAMERA**

Après vous être connecté à l'aide d'un PC ou d'un smartphone ou d'une tablette (voir plus loin):

- dévissez la bulle délicatement avec la clef torx fournie
- régler à la main sans forcer l'orientation voulue
- remettre en place la bulle

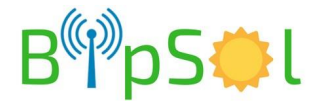

#### **DESCRIPTIF INTERNE**

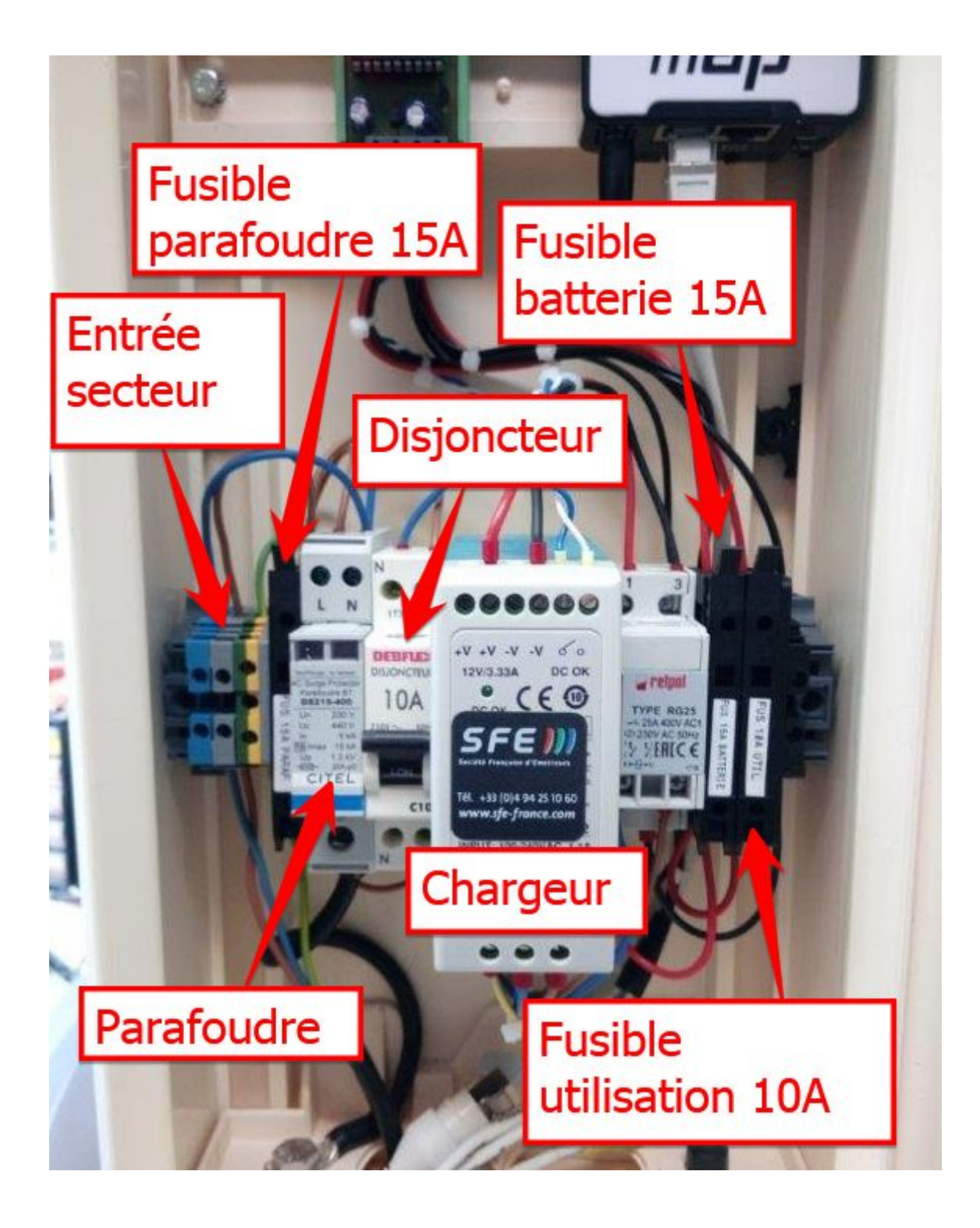

#### **RACCORDEMENT ELECTRIQUE**

Raccorder l'arrivée 230VAC conso<250W

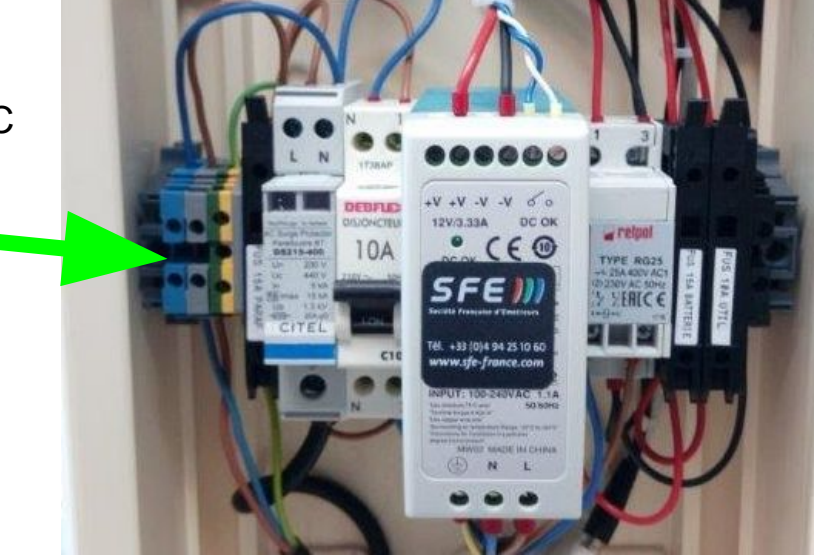

| NEUTRE      | neutre 230VAC | -                                                                                     |
|-------------|---------------|---------------------------------------------------------------------------------------|
| PHASE       | phase 230VAC  | -                                                                                     |
| TERRE       | terre secteur | -                                                                                     |
| FUSIBLE     | parafoudre    | 6x32mm 15A<br>évite qu'un parafoudre en<br>court-circuit empèche le<br>fonctionnement |
| PARAFOUDRE  | -             | -                                                                                     |
| DISJONCTEUR | 10A           | secteur                                                                               |
| CHARGEUR    |               |                                                                                       |
| RELAIS      | -             | non accessible                                                                        |
| FUSIBLE     | batterie      | 6x32mm 15A                                                                            |
| FUSIBLE     | utilisation   | 6x32mm 10A                                                                            |

En utilisant les presse-étoupes en bas d'armoire, connectez l'arrivée secteur ainsi que vos câbles réseau

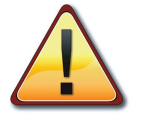

Pensez à raccorder à la terre le boulon en bas à gauche(Le poteau est normalement lui-même à la terre).

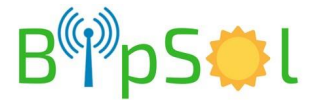

#### **MISE EN SERVICE**

Ce produit n'est pas de type onduleur. Il n'est pas destiné à être alimenté en permanence en 230V. RISQUE DE DESTRUCTION PACKS BATTERIE - REMPLACEMENT A VOS FRAIS

Si vous recherchez ce type de fonction, contactez nous.

Si le produit n'est pas utilisé désengagez les fusibles. RISQUE DE DESTRUCTION PACKS BATTERIE - REMPLACEMENT A VOS FRAIS

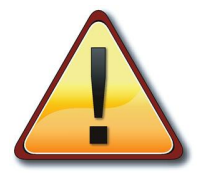

Enclenchez les disjoncteurs internes. A la mise sous tension, si les batteries sont suffisamment chargées, le fonctionnement est immédiat.

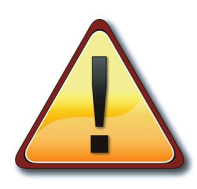

IL N'EST PAS POSSIBLE DE CHANGER LES ADRESSES IP INTERNES AU PRODUIT

MOTS DE PASSE:

- CAMERA: PEUT ÊTRE CHANGÉ PAR L'UTILISATEUR
- CLEF WIFI: LA CLEF WIFI QUI VOUS A ETE FOURNIE VOUS EST PROPRE ET NE FIGURE SUR AUCUN DOCUMENT HORMIS SUR LA FICHE DE FIN DE CONFIGURATION QUI VOUS A ETE FOURNIE. IL N'Y A PAS DE RAISON OBJECTIVE DE VOULOIR LA CHANGER

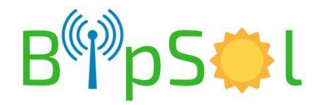

#### DIAGNOSTICS

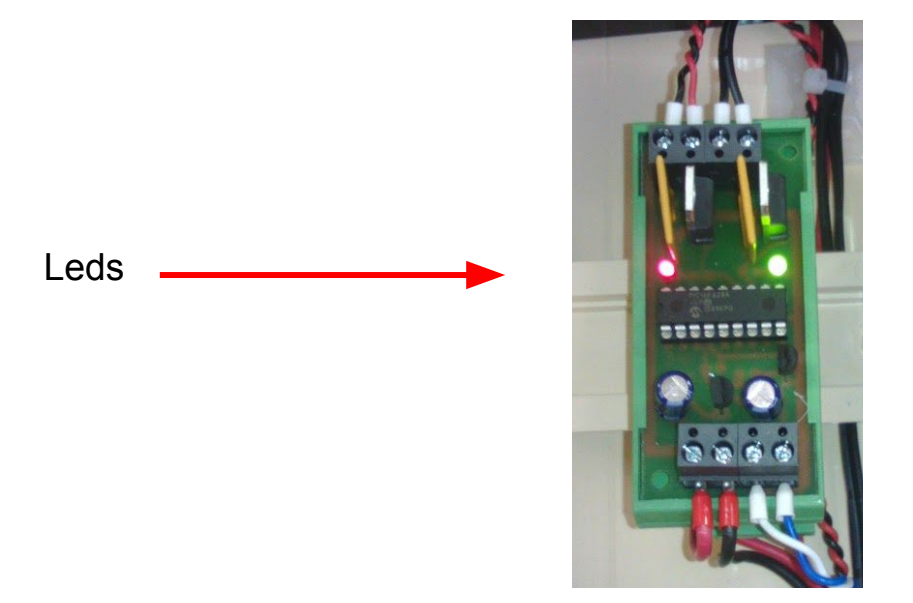

| Led verte | allumée      | l'énergie est fournie par le coffret                      |
|-----------|--------------|-----------------------------------------------------------|
|           | éteinte      | le coffret ne fournit pas d'énergie: la batterie est vide |
| Led rouge | allumée fixe | tension batterie > 12,39V                                 |
|           | clignotante  | tension de batterie entre 10,6V et 12,39V                 |
|           | éteinte      | le coffret ne fournit pas d'énergie: la batterie est vide |

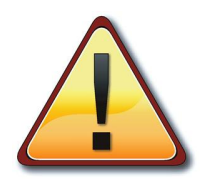

- à la mise en fonction, la led rouge clignote plusieurs fois pendant l'initialisation
- chaque jour, à l'arrivée du secteur, l'ensemble des éléments est rebooté: les deux leds s'éteignent 2 secondes puis l'équipement redémarre

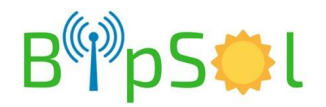

#### UTILISATION AVEC AP WIFI

Sur le PC

- Mettre le PC en adresse IP automatique (DHCP)
- Faire une recherche des points d'accès disponibles, choisir celui qui correspond au nom qui vous a été fourni. Vous connecter à l'aide de la clef fournie
- La connexion étant établie
- ouvrir Internet Explorer (ne fonctionne pas avec d'autres navigateurs)
- rentrez l'adresse qui vous a été donnée (fiche jointe)
- Login et Password : voir fiche de configuration fournie (fiche jointe)
- autorisez le chargement de l'active'X
- vous avez alors accès à la gestion de la caméra incluant la relecture des vidéos et le live
- voir plus loin le descriptif des procédures de base

NOTA: vous aurez peut être à modifier les paramètres de sécurité d'internet explorer

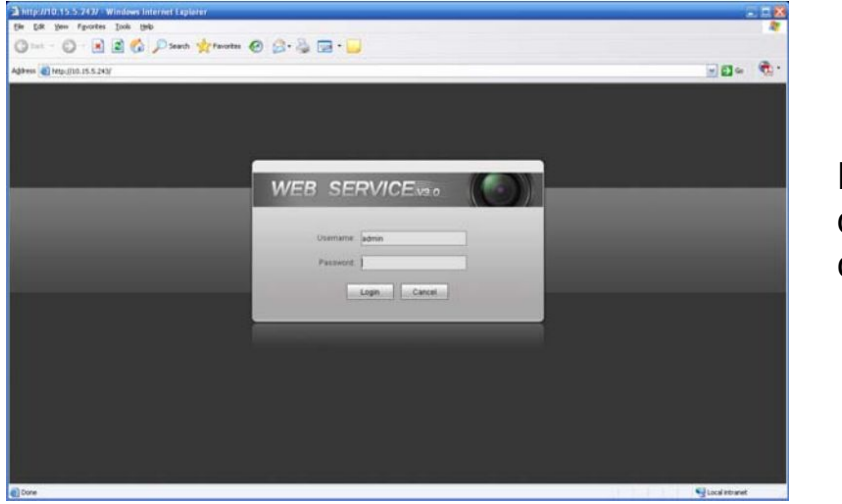

Fenêtre de connexion

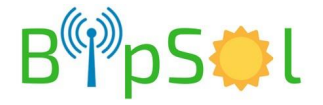

# UTILISATION VIA LA 3G (si option)

A partir d'un PC

- ouvrir **Internet Explorer** (ne fonctionne pas avec d'autres navigateurs)
- rentrez l'adresse IP qui vous a été fournie en utilisant le port 60182: XXX.XXX.XXX.60182
- Login : admin et Password : autonome
- autorisez le chargement de l'active'X
- vous avez alors accès à la gestion de la caméra incluant la relecture des vidéos et le live
- voir plus loin le descriptif des procédures de base

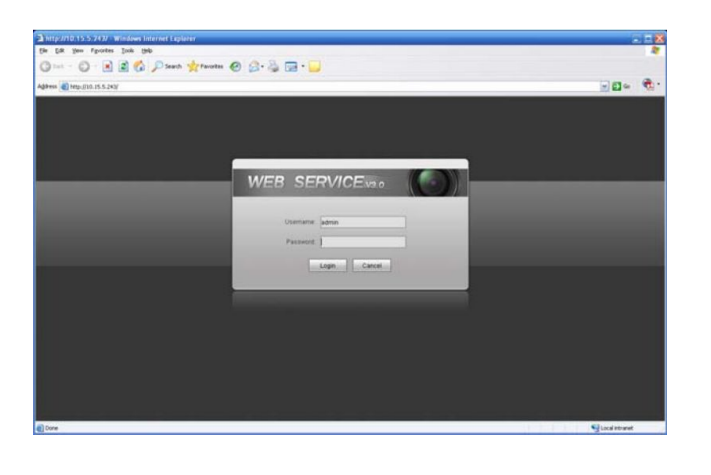

Fenêtre de connexion

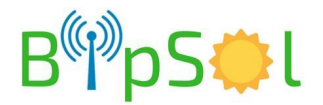

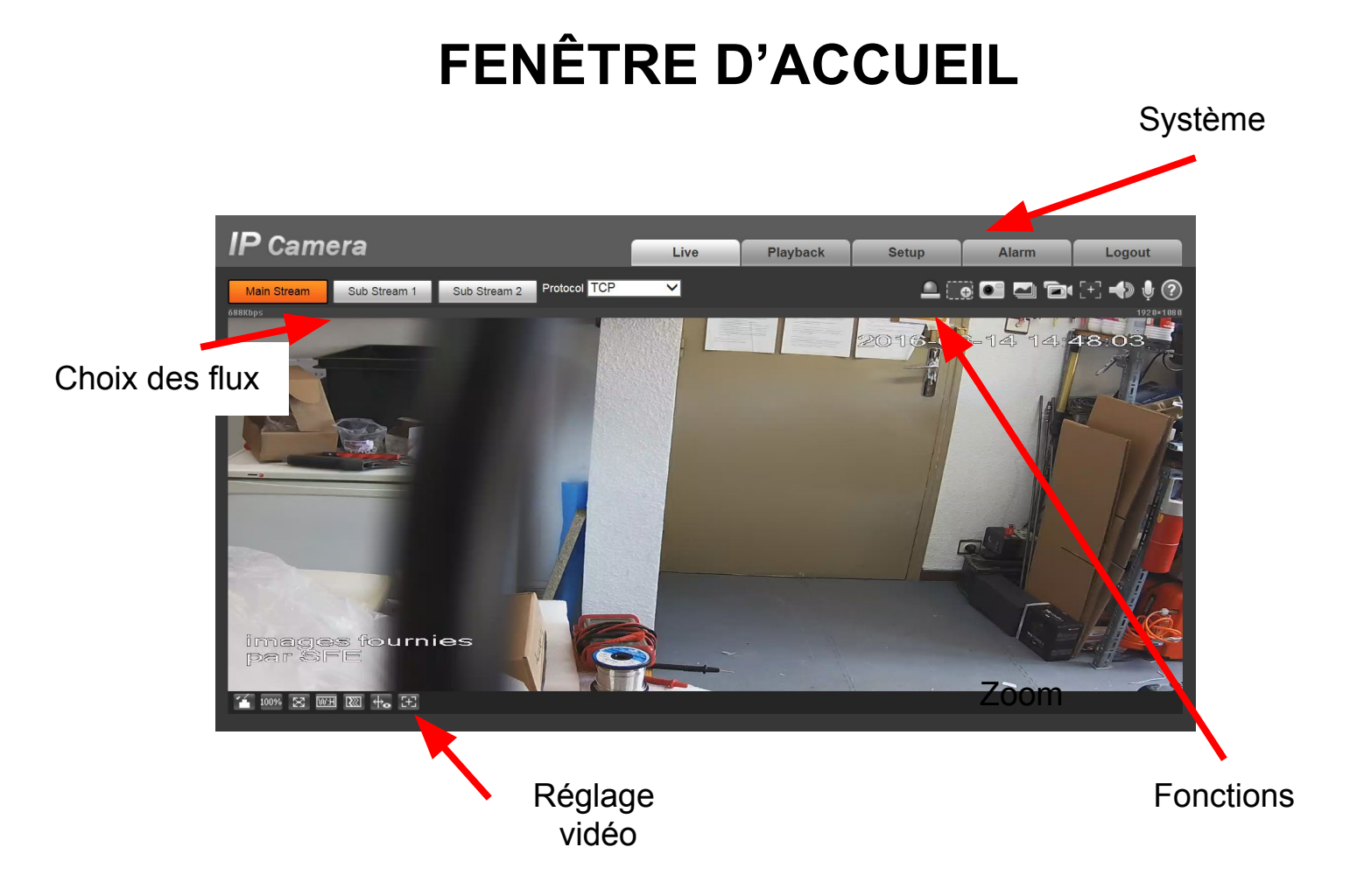

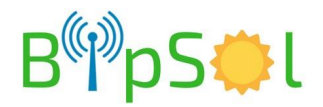

# MENU SYSTEME

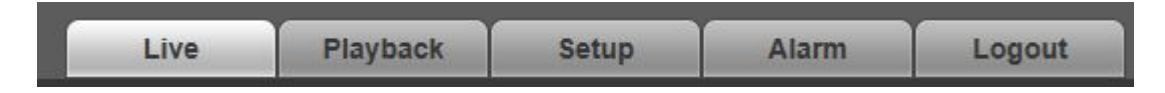

- Live: visualisation en direct
- Playback: relecture des enregistrements
- Setup: Configuration
- Alarm: non utilisé dans notre cas
- logout: déconnexion

#### **MENU FONCTIONS**

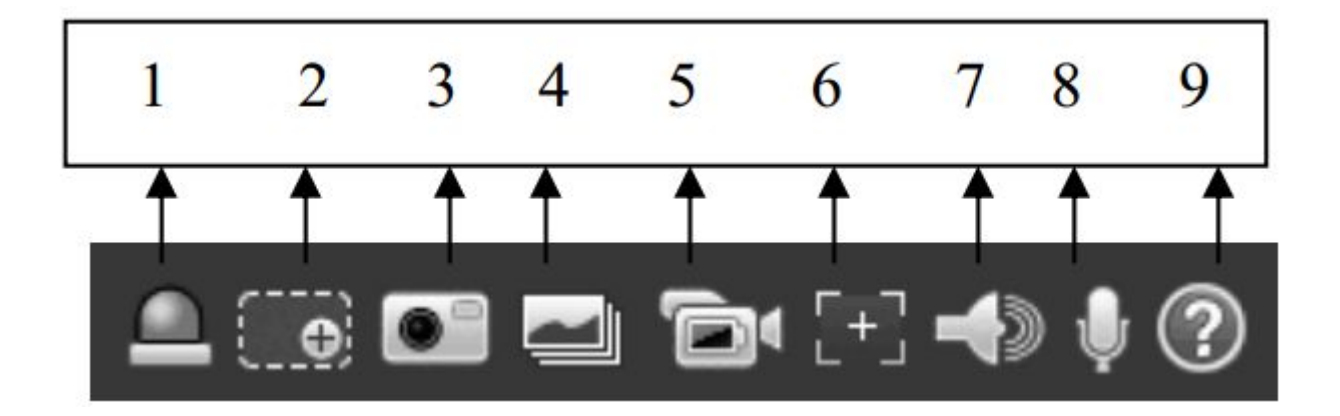

Points utiles:

- 2: zoom digital dans l'image (cliquez en un point puis tirer pour encadrer la zone voulue puis relâchez)
- 3: prise d'une capture d'écran

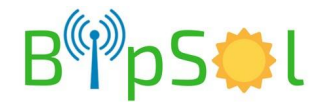

# **REGLAGE VIDEO (de l'affichage)**

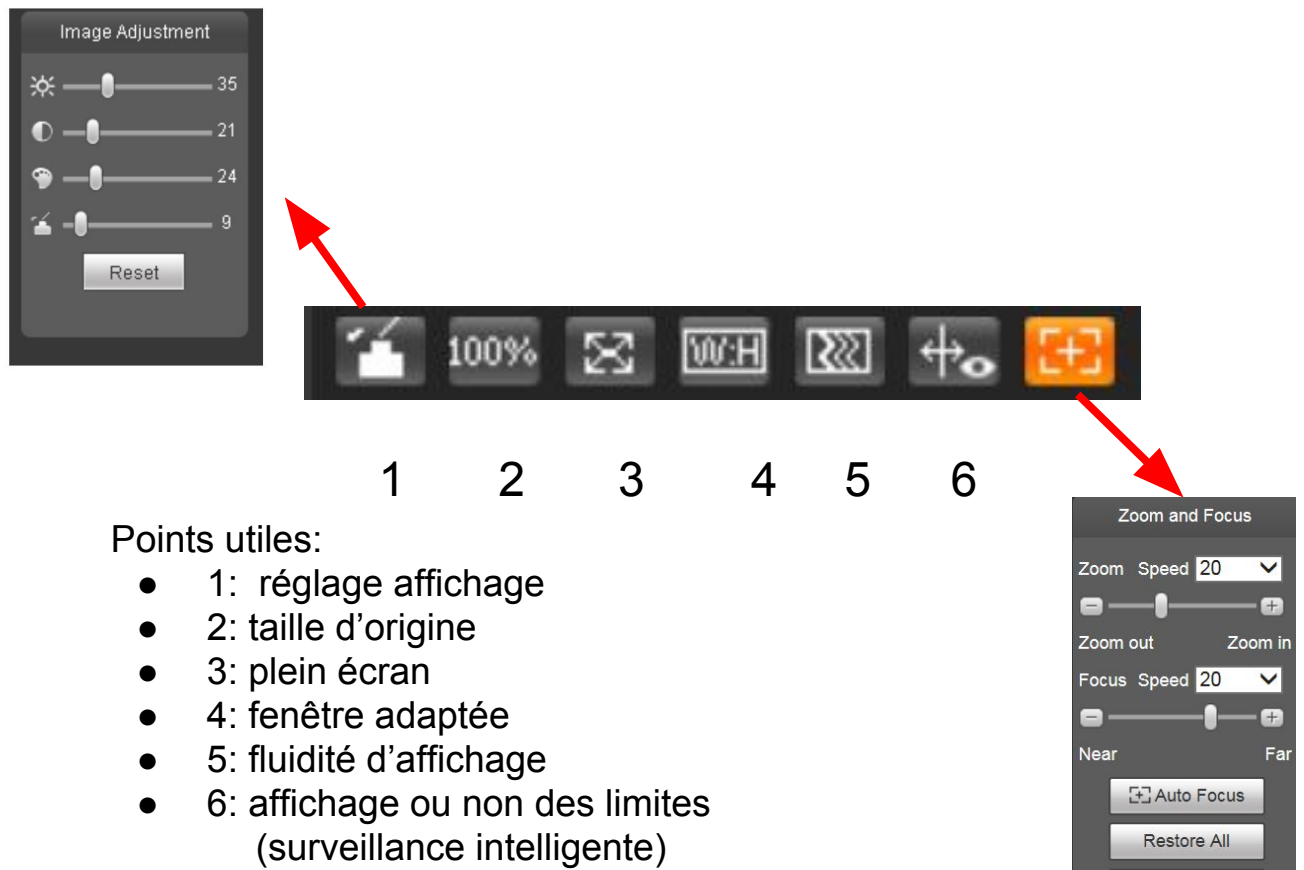

• 7: Zoom

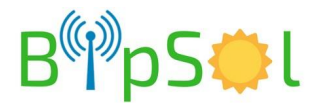

Refresh

# **RELECTURE DES VIDEOS - PLAYBACK - 1**

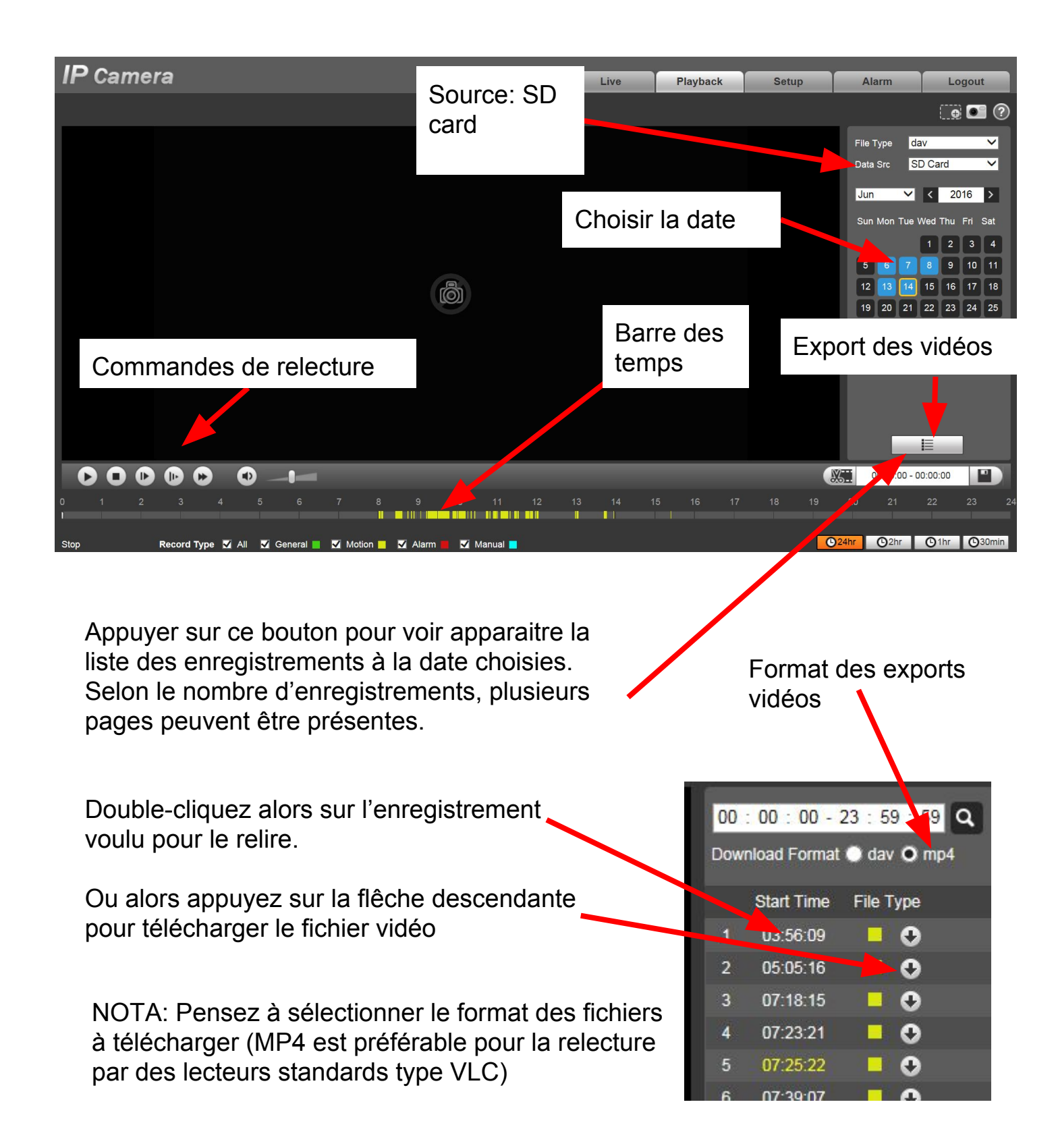

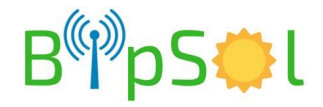

### **APPLICATION ANDROID/IPHONE - 1**

Dans votre magasin d'application, téléchargez IDMSS pour Iphone ou GDMSS pour Android. Ci-dessous les utilisations principales

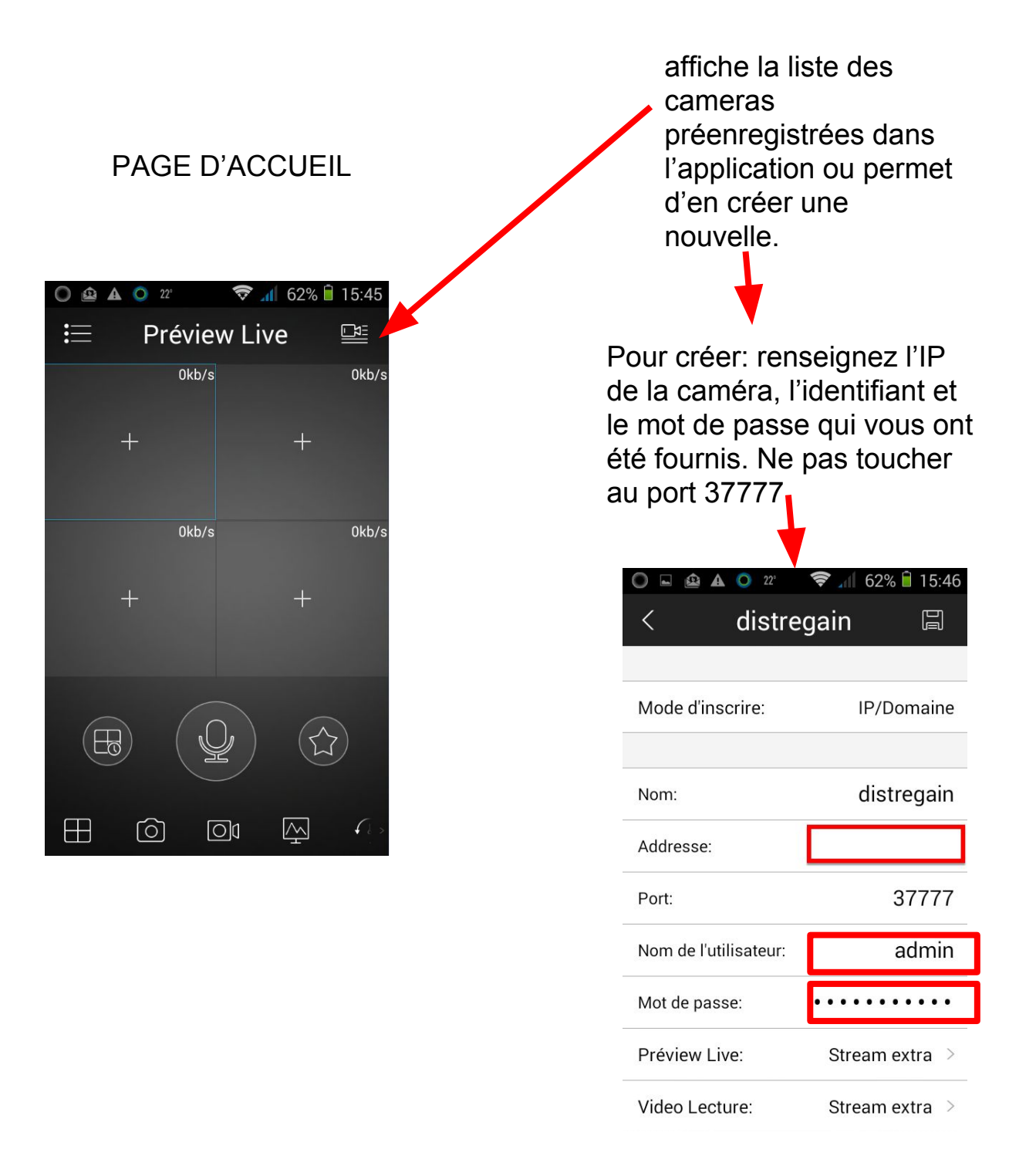

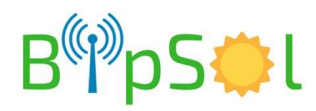

# **APPLICATION ANDROID/IPHONE - 2**

#### VISUALISATION LIVE:

- allez dans liste des dispositifs
- cochez la caméra
- choisissez "Live Preview" en bas
- la visualisation démarre

#### RELECTURE:

- allez dans
- "vidéo lecture"
- dans un des écrans appuyez sur "+"
- choisissez la caméra
- vous avez accès aux enregistrements

NOTA:

- nous déconseillons la relecture à distance via 3G car les enregistrements étant fait sur le flux primaire, le débit de la vidéo est trop important pour la liaison 3G
- privilégiez la vue en direct sur le second flux pour les mêmes raisons que ci-dessus

Lors de la création ou de la modification d'une caméra, aussi bien pour le live (preview) que pour les enregistrements (lecture) le choix du flux vous est proposé:

- stream principal : flux primaire
- stream extra: flux secondaire

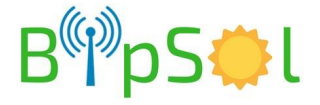

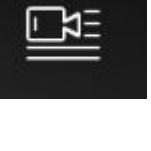

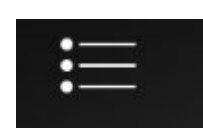

#### INSERTION DANS UNE VIDEOSURVEILLANCE EN ONVIF (si option 3G ou utilisation pont radio SFE)

Il suffit d'utiliser la connexion en ONVIF:

- port 554
- adresse du flux: primaire:
  - rtsp://X.X.X.X:554/cam/realmonitor?channel=1&subtype=0&uni cast=true&proto=Onvif
- adresse du flux secondaire:
  - rtsp://X.X.X.X:554/cam/realmonitor?channel=1&subtype=1&uni cast=true&proto=Onvif

NOTA: dans les flux précédents, X.X.X.X représente l'adresse IP:

| Type de connexion  | Adresse à utiliser             |
|--------------------|--------------------------------|
| via pont radio SFE | voir l'adresse IP fournie      |
| via 3G             | voir l'adresse IP fixe fournie |

NOTA: choisir de préférence le flux secondaire pour une visualisation via la 3G

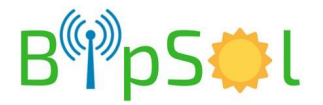

### **CARACTERISTIQUES SIMPLIFIEES**

| Item                | détail                                                                                                    |
|---------------------|----------------------------------------------------------------------------------------------------|
| Protection batterie | <ul> <li>coupure utilisation si tension trop basse</li> </ul>                                                                              |
| Protection circuit  | <ul> <li>disjoncteur 230VAC 10A en entrée</li> <li>divers fusibles courant continu: voir plus<br/>haut</li> </ul>                          |
| Type de pose        | <ul> <li>cerclage poteau (option murale)</li> </ul>                                                                                        |
| Dimension et poids  | <ul> <li>HxLxP=800x185x205 mm</li> <li>15kg</li> </ul>                                                                                     |
| Sorties disponibles | <ul> <li>au choix à la commande:         <ul> <li>AP wifi</li> <li>3G + AP wifi</li> <li>POE pour antenne radio SFE</li> </ul> </li> </ul> |
| Batteries           | Packs 2x12V 12Ah                                                                                                    |

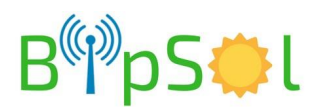

#### OPTION POE POUR RADIO SFE RACCORDEMENT DES EQUIPEMENTS

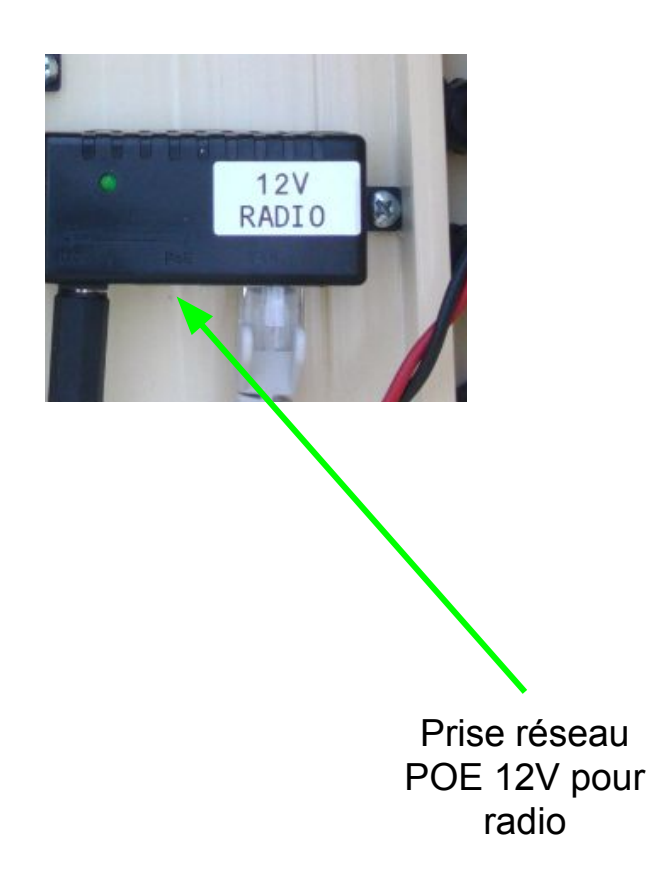

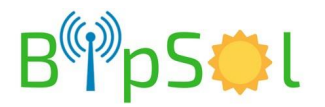